# 单输入多屏宝输入分辨率拨码对应表

| 显示样式 ( 行 x 列 ) | 输出口连线示意图                                              | 输入分辨率     | 刷新率 | 自定义 | 拨码开关        |
|----------------|-------------------------------------------------------|-----------|-----|-----|-------------|
|                |                                                       | (长x宽)     |     |     | S0-S3 S4-S7 |
| 2x2(出厂状态)      | 1         2           3         4                     | 3840x2160 | 30  |     |             |
| 1x2            | 1 2                                                   | 3840x1080 | 60  |     |             |
|                |                                                       |           |     |     |             |
| 2x1            | 1 2                                                   | 1920x2160 | 60  |     |             |
| 1x3            | 1 2 3                                                 | 5760x1080 | 30  | 自定义 |             |
| 3x1            | 1<br>2<br>3                                           | 1920x3240 | 30  |     |             |
| 2x3            | 1         2         3           4         5         6 | 5760x2160 | 24  | 自定义 |             |
| 3x2            | 1     2       3     4       5     6                   | 3840x3240 | 24  |     |             |
| 1x4            | 1 2 3 4                                               | 7680x1080 | 30  | 自定义 |             |
| 4x1            | 1<br>2<br>3<br>4                                      | 1920x4080 | 30  |     |             |
| 1x5            | 1 2 3 4 5                                             | 6400x720  | 50  | 自定义 |             |
| 5x1(B)         | 1<br>2<br>3<br>4<br>5                                 | 1440x4050 | 30  |     |             |
| 1x6            | 1 2 3 4 5 6                                           | 7680x720  | 50  | 自定义 |             |

| 6x1(B) | 1<br>2<br>3<br>4<br>5<br>6                                                    | 1200x4056 | 30 |     |  |
|--------|-------------------------------------------------------------------------------|-----------|----|-----|--|
| 1x7    | 1 2 3 4 5 6 7                                                                 | 8064x864  | 35 | 自定义 |  |
| 1x8    | 1 2 3 4 5 6 7 8                                                               | 8192x768  | 40 | 自定义 |  |
| 3x3(A) | 1     2     3       4     5     6       7     8     9                         | 5760x3240 | 15 | 自定义 |  |
| 3x3(B) | 1     2     3       4     5     6       7     8     9                         | 3840*2160 | 30 |     |  |
| 2x4(A) | 1     2     3     4       5     6     7     8                                 | 7680*2160 | 18 | 自定义 |  |
| 2x4(B) | 1         2         3         4           5         6         7         8     | 5120*1920 | 30 | 自定义 |  |
| 4x2(B) | 1         2           3         4           5         6           7         8 | 2560*3840 | 30 | 自定义 |  |

### 双输入多屏宝输入分辨率拨码对应表

| 显示样式( 行 | 输出口连线示意图                                                                      | 分辨率(长x      | 刷新率 | 自定义 | 拨码开关 |
|---------|-------------------------------------------------------------------------------|-------------|-----|-----|------|
| x列)     |                                                                               | 宽)          |     |     |      |
| 2x3     | 1         2         3           5         6         7                         | 5760x1080*2 | 30  | 自定义 |      |
| 3x2     | 1     5       2     6       3     7                                           | 1920x3240*2 | 30  | 自定义 |      |
| 1x8     | 1 2 3 4 5 6 7 8                                                               | 7680x1080*2 | 30  | 自定义 |      |
| 2x4     | 1         2         5         6           3         4         7         8     | 3840*2160*2 | 30  |     |      |
| 4x2     | 1         2           3         4           5         6           7         8 | 3840*2160*2 | 30  |     |      |

注:与我司 4K 播放盒配置合使用时,需将对应显示模式的 S3 向下拨。

自定义分辨率设置

以 Nvidia 显卡为例:

- 1、在电脑桌面点鼠标右键,选择"Nvidia 控制面板"
- 2、在打开的设置窗口里选择"更改分辨率" ) "自定义分辨率"。

| 👌 NVIDIA 控制面板                         |                                   |                                |
|---------------------------------------|-----------------------------------|--------------------------------|
| 文件(F) 编辑(E) 桌面(K) 显示器(D) 帮助           | b(H)                              |                                |
| 🕝 后退 👻 🚫 🐇                            |                                   |                                |
| 选择一项任务                                | 国内公辩家                             |                                |
| □-3D 立体视觉                             | [1]                               |                                |
|                                       | 你可以调整屏幕上昆云的信息母并减少闪烁。              | 。如果你正在使用真清晰度由视 ①               |
| □-3D 设置                               |                                   | A MANAGED TO A REPAYING CIVE A |
| ····通过预觉调整图像设置<br>一管理 3D 设罢           |                                   |                                |
| ····································· | 1. 选择您希望更改的显示器。                   |                                |
|                                       |                                   |                                |
|                                       |                                   |                                |
| …旋转显示器                                |                                   |                                |
|                                       | SMS24A350H HDMI4 SPLITE           |                                |
| 调整桌面尺寸和位置                             |                                   |                                |
| 设置多个显示器                               | 2. 应用以下分辨率。                       |                                |
| □ 视频<br>                              | 连接器()():                          |                                |
| 调整视频图像设置                              | □ □ VGA - PC 机显示器                 |                                |
|                                       | 分辨率 (S)                           | 刷新率(R):                        |
|                                       | PC                                | 60Hz 🔻                         |
|                                       | 1920 × 1080 (本机) 😑                |                                |
|                                       | 1680 × 1050                       |                                |
| 2                                     | $1600 \times 1200$<br>1600 × 1024 |                                |
|                                       | 1600 × 900                        |                                |
|                                       | 1440 × 900 🗸                      |                                |
|                                       |                                   |                                |
|                                       |                                   |                                |
|                                       |                                   |                                |
|                                       |                                   |                                |
|                                       |                                   |                                |

以 5760\*2160 为例:

在水平像素,垂直扫描线,刷新率中填入分辨率和帧率。

在标准中选择"协同视频计时标准(CVT)"

点击测试,测试通过后,保存设置,在软件界面上就生成对应分辨率的选项,可选择应用。

| 编辑自定义分辨率                                                                                                    |                               |             |                                                                                  | × |
|----------------------------------------------------------------------------------------------------|-------------------------------|-------------|----------------------------------------------------------------------------------|---|
| 🛄 编辑现有自定义分辨                                                                                                 | 率。测试新的自定                      | 义分辨率        | 密时您的显示器可能闪烁几次。                                                                   |   |
| 1. 选择显示器:                                                                                                   |                               |             | 识别显示器(I)                                                                         |   |
|                                                                                                    |                               | ID          | 当前分辨率                                                                            |   |
| NVIDIA T400<br>✓ BH-MU8006 (2 白) 1<br>○ Samsung SMS24A350<br>○ BH-MU8006 (2 白) 2                            | )<br>н<br>)                   | 1<br>2<br>3 | 3840 x 2160, 30Hz (32一位)<br>1920 x 1080, 60Hz (32一位)<br>3840 x 2160, 30Hz (32一位) |   |
| <ol> <li>2. 分辦率设置:</li> <li>显示模式(如 Windows 中<br/>水平像素(H):</li> <li>刷新率(R)(Hz):</li> <li>扫描类型(S):</li> </ol> | 所示)_1<br>5760 ÷<br>24 ÷<br>逐行 | ±<br>-3 ₫   | 导入设置(P)<br>2<br>至直扫描线(V):<br>2160 ↓<br>極深度(C)(bpp): 32 √                         |   |
| <ul> <li>▲ 计时(M)</li> <li>标准(N):</li> </ul>                                                                 | 视频计时标准(C'                     | ~           | 4                                                                                |   |
|                                                                                                    | 水平                            |             | 垂直                                                                               |   |
| 活动像素(A):                                                                                                    | 5760 🜲                        |             | 2160 🜩                                                                           |   |
| 前沿(F)(像素):                                                                                                  | 48 🌻                          |             | 3 🜲                                                                              |   |
| 同步宽度(₩)(像素):                                                                                                | 32 🌻                          |             | 10 🜲                                                                             |   |
| 总像素(X):                                                                                                    | 5920 🜲                        |             | 2185 🜩                                                                           |   |
| 极性(Y):                                                                                                    | 正 (+)                         | $\sim$      | 负(−) ∨ 像麦时神・                                                                     |   |
| 刷新率:                                                                                                    | 52.44 KHz                     |             | 24.000 + Hz 310.4448 MHz                                                         |   |
|                                                                                                    |                               |             | (23.000 至 25.000)                                                                |   |
|                                                                                                    |                               |             | 5                                                                                |   |
|                                                                                                    |                               |             |                                                                                  |   |

#### 注意:

- 1、自定义分辨率需要在标准 4K 状态 (即 2x2 状态)下添加。否则有可能出错偏色的情况
- 2、自定义分辨率不能设置过多,只保留需要使用的,不使用的请删除。

## Nvidia 显卡多显示器拼接

| 🛃 NVIDIA 控制面板                                                                                                    |                                                                  |                                       |               | _    |                | $\times$      |
|----------------------------------------------------------------------------------------------------|------------------------------------------------------------------|---------------------------------------|---------------|------|----------------|---------------|
| 文件(F) 编辑(E) 桌面(K) 工作站(W)                                                                                                    | 帮助( <u>H</u> )                                                   |                                       |               |      |                |               |
| Ġ fil 🔹 🕑 🏑                                                                                                    |                                                                  |                                       |               |      |                |               |
| <ul> <li>选择一项任务</li> <li>□ 设置         <ul> <li>通过预览调整图像设置                 <ul> <li>通过预览调整图像设置</li></ul></li></ul></li></ul>   | 砂置 Mosai<br>Mosai の 技术可通过多台                                      | c模式<br><sub>望示器和 GPU 创建一个整体桌面。F</sub> | 可用边框校正创建无缝图像。 |      |                |               |
| - 查看系統布局 <u>設置 和の言い。換式</u>                                                                                                    | 新建配置                                                             | 2                                     |               |      | ``= <b>D</b> i |               |
| - 查看 FDCP 状态<br>- 设置数字音频<br>- 调整桌面尺寸和位置<br>- 设置多个显示器<br>                                                                      | <ul> <li>同步功能信息</li> <li>GPU/显示器</li> <li>NUTUTA T400</li> </ul> |                                       | 同步功能          |      |                | <u>ar</u> ov: |
| ——阿登他须顾吕反立<br>——词整视频图像设置                                                                                                    | 1. Semsung SMS24A350H<br>2. 数字显示器<br>3. 数字显示器                    |                                       |               |      |                |               |
| ① <u>系统信息</u>                                                                                                    | <                                                                |                                       |               |      |                | ×             |
|                                                                                                    |                                                                  |                                       |               |      | _              | ~             |
|                                                                                                    |                                                                  |                                       |               | _    | _              | ^             |
| 1. 选择布局     2. 选择显示器     3.       显示器数里:     3       布局(行 × 列):     1       1 × 2     3       显示器方向:     横向       〇 最大 GPU 布局 | 排列显示器 <u>4. 调整重叠和边</u> 構<br>→ 4<br>→ 5                           | E校正<br>配置名称<br>Mosaio 设置              |               |      |                |               |
| ● 最小 GPU 布局<br>□ 我正在使用选定布局的<br>启用 Mosaio                                                                                      | 陸连接。                                                             |                                       |               |      |                |               |
| 送定布局:                                                                                                    |                                                                  |                                       | 6             |      |                |               |
|                                                                                                    |                                                                  |                                       | 后返世           | 下一步回 |                |               |

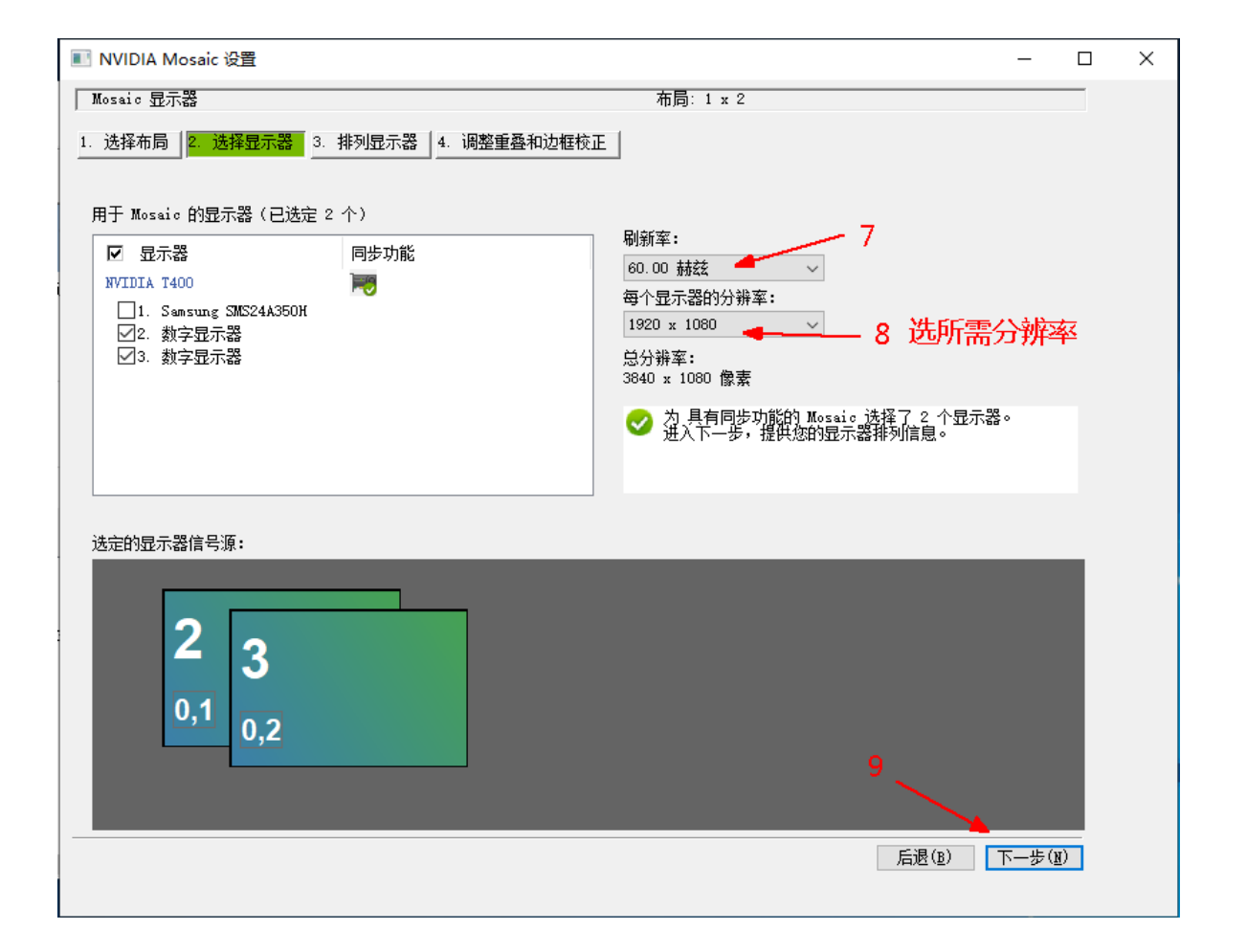

| ■ NVIDIA Mosaic 设置                    | _                      |   | × |
|---------------------------------------|------------------------|---|---|
| Mosaic 显示器                            | 布局: 1 x 2              |   |   |
| 1. 选择布局 2. 选择显示器 3. 排列显示器 4. 调整重叠和边框材 | ξΕ                     |   |   |
|                                       |                        |   |   |
|                                       |                        |   |   |
| <sup>3</sup> 2                        |                        |   |   |
| 0.2                                   |                        |   |   |
| 0,1                                   | ,                      |   |   |
| 而局:                                   |                        |   |   |
|                                       |                        |   |   |
|                                       |                        |   |   |
|                                       |                        |   |   |
|                                       |                        |   |   |
|                                       |                        |   |   |
|                                       |                        |   |   |
| 总分辨率: 3840 x 1080 像素                  |                        |   |   |
|                                       | <b>后退(B)</b> 下一步(图) 结束 | [ |   |
|                                       |                        |   |   |

| NVIDIA Mosaic 设置                               |                               | - 🗆 X                                                                                                    |
|------------------------------------------------|-------------------------------|----------------------------------------------------------------------------------------------------|
| Mosaic 显示器                                     | 布局: 1 x 2                     | ^                                                                                                    |
| 选择布局 2. 选择显示器 3. 排列显示器 4. 认                    | 周整重叠和边框校正                     |                                                                                                    |
|                                                |                               |                                                                                                    |
|                                                |                               |                                                                                                    |
|                                                |                               |                                                                                                    |
|                                                |                               |                                                                                                    |
|                                                |                               |                                                                                                    |
|                                                |                               |                                                                                                    |
|                                                |                               |                                                                                                    |
| <ul> <li>Mosaic 的显示器排列已完成。要启用 Mosai</li> </ul> | 。,请单击"应用"。                    |                                                                                                    |
| 局:                                             |                               |                                                                                                    |
|                                                |                               |                                                                                                    |
|                                                |                               |                                                                                                    |
| 2                                              | 3                             |                                                                                                    |
|                                                |                               |                                                                                                    |
| 0 1                                            | 0.2                           |                                                                                                    |
| 0,1                                            | 0,2                           |                                                                                                    |
|                                                |                               |                                                                                                    |
|                                                |                               |                                                                                                    |
| 总分辨率: 3840 x 1080 像素                           | 11 -                          | ★ 应用(A) 取消(C)                                                                                                    |
| 总分辨率: 3840 x 1080 像素                           | 11 -                          | ▶ 应用(A) 取消(C)                                                                                                    |
| 急分辨率: 3840 x 1080 像素                           | 11 <b>-</b><br>12 <del></del> | → <u>应用(A)</u> 取消(C)<br>(A) 取消(C)<br>(A)<br>(A) |

#### 取消显卡拼接:

| 🛃 NVIDIA 控制面板                                                                                                    |                                              |                                     | _             | × |
|----------------------------------------------------------------------------------------------------|----------------------------------------------|-------------------------------------|---------------|---|
| 文件(E) 编辑(E) 桌面(K) 工作站(W) 帮助(                                                                                                    | Ð                                            |                                     |               |   |
| 🔆 fil 🔹 🏵 😽                                                                                                    |                                              |                                     |               |   |
| <ul> <li>选择一项任务</li> <li>□ 30 设置         <ul> <li>→通过预览调整图像设置             <li>→管理 30 设置</li> <li>□管理 50 设置</li> </li></ul> </li> </ul> | 设置 Mosaic 模式<br>Mosaic 技术可通过多台显示器和 G         | ▲<br>●<br>●V 创建一个整体桌面。可用边框校正创建无缝图像。 |               | ^ |
| □-11F36<br>- 查看系统布局<br>- 機置 Mosaio 模式<br>- 管理 GPU 利用率<br>- 日 見示                                                                        |                                              |                                     |               | ł |
| 更改分辨率<br>调整桌面颜色设置<br>旋转显示器<br>                                                                                                    | 新建配法                                         | 取消显卡拼                               | 接<br>识别显示器(I) |   |
| 设置教字音频<br>设置教令显示器<br><b>初频</b><br>词整视频颜色设置                                                                                             | <ul> <li>Mosaic 显示器-1</li> <li>布局</li> </ul> | 1 * 2                               | (加) 禁用(D)     |   |
| □ 调整视频图像设置                                                                                                    | 刷新车<br>每个显示器的分辨车<br>总分辨车                     | 60Hr<br>1920 x 1080<br>3840 x 1080  |               |   |
|                                                                                                    | 2                                            | 3                                   |               |   |
| 6 <u>系统信息</u>                                                                                                    | 0,1                                          | 0,2                                 |               | ~ |

### Nvidia 显卡设置色彩空间(YUV)

如果通过多屏宝出图偏色,可修改显卡对应分辨率的"输入颜色格式"

| NVIDIA 控制面板                                                                        |                                                                                                    |
|------------------------------------------------------------------------------------|----------------------------------------------------------------------------------------------------|
| 文件(F) 编辑(E) 桌面(K) 显示器(D) 帮助                                                        | (H)                                                                                                    |
| 🚱 fil 🝷 🚱 🛛 🏠                                                                      |                                                                                                    |
| 选择一项任务                                                                             | 恢复默认设置 🔒                                                                                                    |
| <ul> <li>□-30 立体视觉</li> <li>□-设置 30 立体视觉</li> <li>□查看游戏分级</li> </ul>               | 您可以调整屏幕上显示的信息里并减少闪烁。如果您正在使用高清晰度电视(GOTV),并为标准清晰度(SD)电视设置了特定国家的信号,还可以注<br>制式。                                                                                              |
| - 30 设置       - 30 设置       - 30 设置       - 101 (101 (101 (101 (101 (101 (101 (101 | 1. 选择急希望更改的显示器。<br>                                                                                                    |
| 设置数字音频<br>设置数字音频<br>和位置<br>                                                        | 2. 应用以下分谢案。<br>注接器 00::                                                                                                    |
|                                                                                    | 720p, 1176 × 664     60/tz       720p, 800 × 600     720p, 720 × 576       720p, 720 × 830     1       720p, 540 × 480     1       PC     1       1920 × 2160 (法机)     - |
|                                                                                    | 自定义(W)                                                                                                    |
|                                                                                    | ▲面颜色采度 (C): 輸出颜色采度 (U):<br>最高 (32-位) ▼ 8 bpc ▼                                                                                                    |
|                                                                                    | 新工業際色指式(U):     輸出該応題(0):       第68        Köf        VUCk-422                                                                                                    |
|                                                                                    | 2.选择YCbCr444                                                                                                    |